## 令和6年度 国家試験

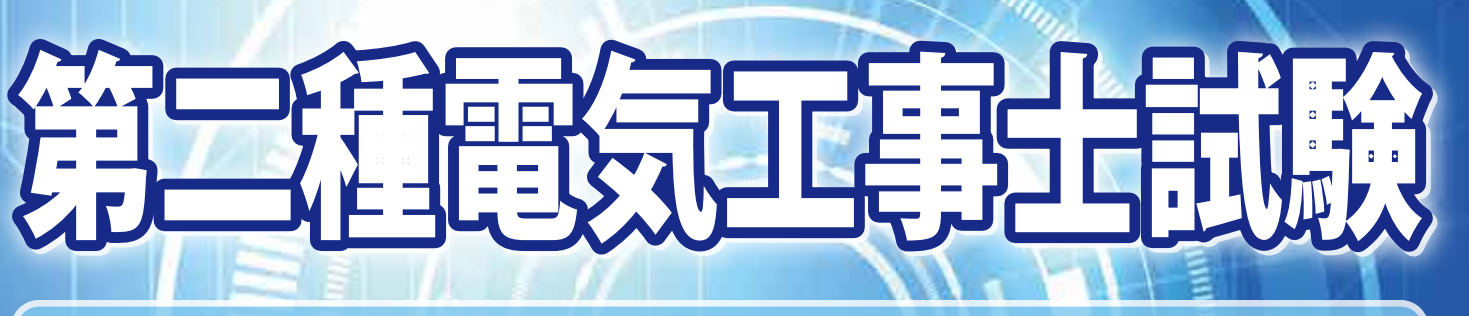

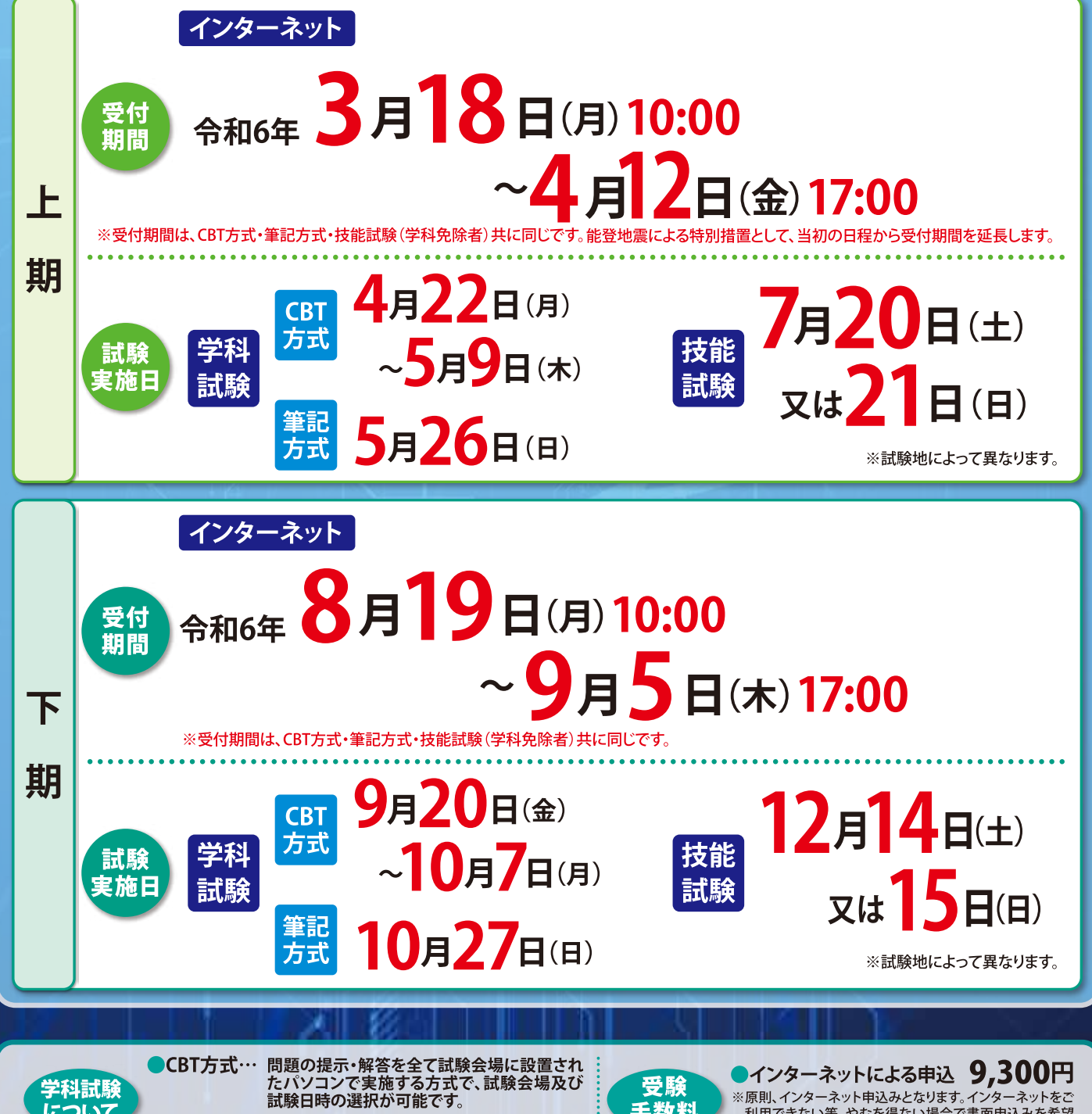

※原則、インターネット申込みとなります。インターネットをご利用できない等、やむを得ない場合で書面申込みを希望される方は、下記問い合わせ先までご連絡ください。

上期、下期ともに各都道府県に試験地を設けます。 なお、CBT方式は全国に約200箇所の試験会場を設置予定です。

これまで同様、問題用紙とマークシートを用い て実施する試験方式です。

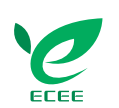

こついて

試験地

筆記方式·

般財団法人 **電気技術者試験センター** TEL:03-3552-7691 〒104-8584 東京都中央区八丁堀 2-9-1 (RBM 東八重洲ビル 8 階) https://www.shiken.or.jp/

※詳細は受験案内をご確認ください。

手数料

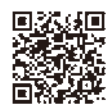

## インターネットでの申込方法

| ecee                                                                                                    | ٩                                                                                      | 検索サイトで「ecee」と検索                                                                                                    |
|----------------------------------------------------------------------------------------------------|----------------------------------------------------------------------------------------|----------------------------------------------------------------------------------------------------|
| Image: State of the state of the state of the | АЛИ-Ка<br>АРАЙНОВЯ :<br>АНК-ДОНК :<br>КЛІФІЛЬКИКИН : <u>Х</u><br>Наналакини : <u>Х</u> | 電気技術者試験センターHPの<br>トップページ下方にある「イン<br>ターネット受験申込」をクリック<br>受験案内を確認したい方は、<br>こちらから確認してください(3<br>月1日から)                                                                                                    |
| 3<br>▲ マイベージブカウントかま<br>「ログイン画家<br>ログイン画家<br>ログイン<br>国家<br>ログイン<br>日本<br>ログイン<br>日本<br>ログ<br>ログ<br>ログ<br>ログ<br>ログ<br>ログ<br>ログ<br>ログ<br>ログ<br>ログ                                                                                                    |                                                                                        | インターネット申込専用ページ (マイペー<br>ジアカウント作成ページ)の「初めての<br>方」タブより、まずマイページID・パス<br>ワードを作成する<br>※昨年のID・パスワードは利用できないこと<br>があります。再度作成してください。                                                                                                    |
| Image: State     Image: State       Image: State     Image: State                                                                                                    |                                                                                        | マイページ作成後、マイページにて、<br>申込期間中に「試験申込」をクリック<br>申込完了まで、案内に沿って申込く<br>ださい                                                                                                    |
| <ul> <li> <b>~試験の概要~</b><br/><b>・学科試験</b> </li> <li>             マークシートに記入(筆記方式)又はパソス             答(CBT方式)する四肢択一方式      </li> <li> <b>技能試験</b> </li> <li>             受験者が持参する作業用工具により、配給             なられた問題を、支給される材料で一定時         </li> <li>             た成させる方法で実施します。         </li> <li>             技能試験候補問題及び欠陥の判断基準に         </li> <li>             します。なお、詳細は受験案内又は当試は         </li> <li>             のホームページをご覧ください。         </li> </ul>                                                                                                    | <b>5</b><br>コンで解<br>泉図で与<br>寺間内に<br>を公開<br>験セン                                         | <ul> <li>         は有番号が発行され、申込完了となります。         なお、入金期限までに入金しないと申し込みは自動         的に取り消しとなります。ご注意ください。     </li> <li>         ※決済方法は、コンビニエンスストア決済/ペイジー支払い、ク         レジット支払い、銀行振り込み(団体申込のみ)です。     </li> <li>         CBT方式は、受験申込確定後、指定されたCBT会場         予約期間内に、別途、CBT会場予約手続(試験会場         および試験日時の選択手続き)を行う必要があります。         期間内にCBT会場予約手続を行わなかった場合         は、CBT方式での受験はできません。     </li> <li>         ※CBT試験会場の状況によっては、希望の日時を選択できない         場合や、CBT方式を選択できない場合があります。     </li> </ul> |